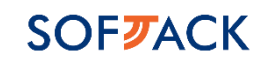

# BreadPick

BreadPick

Описание функциональных характеристик

программного обеспечения

(C) 2024-2025, ООО «СОФТЭК»

## 1.Введение

Настоящий документ содержит описание функциональных характеристик и архитектуры BreadPick (далее-ПО).

# 2. Общее описание ПО

Программа для ЭВМ BreadPick предназначена для автоматизации и ускорения процессов раскладки товаров на складах, сборки клиентских заказов, а также для обеспечения контроля за всем процессом сборки и отправки заказов по маршрутам с применением технологии PickToLight.

## 3. Функционал ПО

Программа обеспечивает выполнение следующих функций:

- 1. Редактирование справочников;
- Импорт номенклатуры, волн, маршрутов и заказов из 1С и ФАБИУС Хлебопек;

| Обнуление заказов              | 😓 Печать отчёта    | • История отчётов                                                                         | Получить объем загрузки |
|--------------------------------|--------------------|-------------------------------------------------------------------------------------------|-------------------------|
| 11 Сортировка машрутов по дате | Ø История загрузок | Импорт заказов из Хлеболека 🤌                                                             | На страницу сортировки  |
| Волна: 0                       | 25.53              | Плановое время начала Плановое время конца<br>2025-02-19 600000 日 2025-02-19 600000 日     |                         |
| в Волна: 1                     | 9020               | Плансвое время ночаля Плансвое время конца<br>2025-02-19 1960000 П 2025-02-20 00000 П     |                         |
| в Волна: 2                     | 933                | Плановое время начала Плановое время конца<br>2025-02-19 19:0000 С 2025-02-20 8:30:00 С   |                         |
| Волна: 3                       | 12.00              | Плановое время начала Плановое время конца<br>2023-02-19-2000/00 2023-02-20 040000        |                         |
| Волна: 4                       | 20.55              | Плановое время начала Плановое время конца<br>2025-02-19 2030:00 О 2025-02-20 0430:00 О   |                         |
| Волна: 5                       | and a              | Плановое время начала Плановое время конца<br>2023-02-19 21.00000 С 2023-02-20 05 00.00 С |                         |
| в Волна: 6                     | 2012               | Плансвое время начала Плансовсе время конца<br>2025-02-19 2130000 🗇 2025-02-20 0530.00 🔅  |                         |
| волна: 7                       | 22.00              | Плановое время начала Плановое время конца                                                |                         |

3. Раскладку товаров по стеллажам;

| •                                     | 🕻 BreadPic        | :k                                             | c                          | теллаж 4                                                                                                    |                  | 21.02.202                                                                                                    | 25                         |
|---------------------------------------|-------------------|------------------------------------------------|----------------------------|----------------------------------------------------------------------------------------------------|------------------|----------------------------------------------------------------------------------------------------|----------------------------|
| Зерница_Плюшка Моско<br>СТМ 0.15      | вская ул./        | Зерница_Сл. Свердлов<br>0.09                   | CKAR YN./CTM               | <sup>2</sup> Селяночка_Столичный н<br>половинка уп./СТМ 0.3                                                                                                    | арезка/          | <sup>3</sup> КрЦена_Хл. Украинский у<br>0.65                                                                                                    | n./CTM                     |
| Bcero<br>10 / 3                       | Octanocs colipate | Bcero<br>1 / 12                                | Осталось собрать<br>1 / 12 | Bcers<br>13 / 0                                                                                                    | Осталось собрать | Bcero<br>26 / 2                                                                                                    | Осталось собрать<br>26 / 2 |
| 0 / 0 ····                            | 20/0 0/           | 0 14 / 6                                       | 20 / 0 0 / 0               | 0 / 0                                                                                                    | 20 / 0 0 / 0     | 0 / 0 **                                                                                                    | 20/0 0/0                   |
| Тарт с виз                            | иней 0.095        | 5 Розан с малиной и ва<br>кремом Экспресс 0.10 | нильным 🥝<br>5             | 6 Украинский                                                                                                    | неуп/28          | Улитка с ванильной начи<br>изюмом Экспресс 0.1                                                                                                    | нкой и 📀                   |
| Bcero<br>O / O                        | Осталось собрать  | Bcero<br>0 / 0                                 | Осталось собрать           | Bcero<br>71 / 1                                                                                                    | Осталось собрать | Bcero<br>D / O                                                                                                    | Осталось собрать           |
| O / O Normal Moxee colours            | 20/0 0/           | 0 0 / 0 so                                     | 20/0 0/0                   | 0 / 0 set                                                                                                    | 20 / 0 0 / 0     | O / O **                                                                                                    | 20/0 0/0                   |
| АRO_Хл. Дарницкий це<br>уп./Метро/СТМ | лый нарезка 👘     | 9 Эклер с шоколадным                           | кремом 0.04                | 10 Брауни шоколадный с ш<br>0.08                                                                                                    | юколадом         | 11 Медовик домашни                                                                                                    | ий 0.12 💓 1                |
| Bcero<br>0 / 0                        | Осталось собрать  | Bcero<br>0 / 0                                 | Осталось собрать           | Bcero<br>0 / 0                                                                                                    | Осталось собрать | Bcero<br>D / O                                                                                                    | Остамось собрать           |
| O / O Solution                        | 20/0 0/           | 0 0 / 0 <sup>10</sup>                          | 20/0 0/0                   | 0 / 0 set of the set of the set o | 20/0 0/0         | 0 / 0 set of the set of the set o | 20/0 0/0                   |
| ARO_Батон Новый у                     | п./Метро/СТМ      | 13 Нарезной нарезка/пол-<br>уп./22             | овинка                     | 14 Булка Горо                                                                                                    | одская/22        | 15 Паляница нарезка/полови<br>уп./22                                                                                                    | нка                        |
| Bcero<br>O / O                        | Ocranoca colipana | Bcero<br>O / O                                 | Octanoca cošpata           | Bcero<br>O / O                                                                                                    | Осталось собрать | Bcero<br>9 / 7                                                                                                    | Осталось собрать<br>9 / 7  |
| 0 / 0 ""                              | 20 / 0 0 /        | 0 0 / 0 "                                      | 20 / 0 0 / 0               | 0 / 0                                                                                                    | 20 / 0 0 / 0     | 0 / 0 **                                                                                                    | 20 / 0 0 / 0               |

4. Закрепление товаров за ячейками на стеллажах;

| Размещение продукции                         |                                                                                                    |                              |                                                                                                    |  |                                                                                                    |   |                                                                                                    |  |  |  |
|----------------------------------------------|----------------------------------------------------------------------------------------------------|------------------------------|----------------------------------------------------------------------------------------------------|--|----------------------------------------------------------------------------------------------------|---|----------------------------------------------------------------------------------------------------|--|--|--|
| Стеллаж 1                                    | <ul> <li>Внейка атоутствует</li> <li>Внейка есль, но дистией не з</li> </ul>                                                   | aupetinen - Rivelika ir supa | an Saujeriviensi                                                                                                    |  |                                                                                                    |   |                                                                                                    |  |  |  |
| Кратность ямеек<br>Установить кратность ямей | йки для всех ячеек стеллажа                                                                                                    |                              |                                                                                                    |  |                                                                                                    |   |                                                                                                    |  |  |  |
|                                              | NPOCTO Saton Hossia yn/<br>NEPEXPECTOX/CTM<br>Frynger 11 Ianaau<br>Heanne 77<br>Xaedonik: 1118                                 |                              | ,                                                                                                    |  | Сдобные окошки с творогом 0,13кг, ул.<br>Прадота ил с акакая<br>Вени узани<br>Потоми<br>Хлеболійс: 1023 <sup>2</sup>       |   |                                                                                                    |  |  |  |
| <b>₩</b>                                     | Украниский нарезка уп./28<br>Пради и 39 маких<br>Кото иразая<br>Накоми 0 / 2<br>Хлеболёк: <b>2803</b> <sup>5</sup>             |                              | Селяночка Нарезной нарезка уп. 0.4/28<br>Продук в 27 лиски<br>Боси укала<br>Респирата<br>Хлеболёк: 2806 <sup>6</sup>     |  | Селяночка, Бородинский половинка<br>маряжа уп/2813<br>Продет 23 жизик<br>Истори 23 жизик<br>Истори 22/2<br>Хлеболёс 2809 7 | à | Селяночка Даринцскій нарезка/<br>половинка уп./СТМ<br>Проди з 26 жозок<br>би ну налії<br><mark>Никода 27 с</mark><br>Хлеболёс- <b>2811</b> |  |  |  |
|                                              | Украннский нарезка/половинка уп./28<br>Пради 29 маки:<br>Ток и разки<br>Накоди 0/2<br>Хлеболес: 2812 <sup>9</sup>              | F                            | МаркетПарек, Лаваш Армянский ун./Ч<br>Продук 12 закан<br>Бегон ухая<br>Малада 0.7.5<br>Хлеболёс 61415 <sup>10</sup>      |  | МариетПерек, Сл. Свердловка уп./СТМ<br>Продок з Закана<br>Бакова<br>Аколар<br>Хлеболёк: 70121                              |   | МарлетПерек, Бул. Сдобная к завтраку<br>ум./2<br>Продет 4 билзак<br>Не конце<br>Маходит 07.5<br>Хлеболёс: 70304                            |  |  |  |
| Å                                            | МаринтПерек, Нарезной нарезка ул./<br>положина ул./СТМ<br>продег в 13 эксон<br>Бестарала<br>Накомар 2/23<br>Хлебопіск 70368 13 |                              | МарренПерек Плюшка Московская<br>ун./2<br>Продет в 13 эксэн<br>Вос на указан<br>Марриан (12 эксэн)<br>Хасболёст 70336 14 |  | Рулет с Маком и Изонком ул./Ч<br>Продет з 115 закози<br>На си враза<br>Потома — — — — — — — — — — — — — — — — — — —        |   | Круассан с карамельной кам, ук./Ч<br>Продет 13 экски<br>Как и разм<br>Натине 27.5<br>Хлеболбе: 80291 10                                    |  |  |  |

- 5. Просмотр стеллажей и ячеек с продукцией на складах;
- Анализ статистики и рейтинга сборки продукции в режиме онлайн в Панели управления системой;

| Панель упр                              | авления                                                                                            |                                                     |                  |                                    |                                   |                          |
|-----------------------------------------|----------------------------------------------------------------------------------------------------|-----------------------------------------------------|------------------|------------------------------------|-----------------------------------|--------------------------|
| Заказов<br>277<br>Заказов собрано<br>17 | Продуктов<br>26890<br>Продуктов собрано<br>16173                                                   | Вес захазов<br>21389 кг<br>Собраный вес<br>12859 кг | 4<br>3           |                                    |                                   |                          |
| Время окончания                         | SKU totapoe<br>142                                                                                 | Собирать осталось.                                  | 0 Cressaw 2 Cres | tax4 Ottotax6 Ottotax9 Ottotax11 O | Max 13 Cresson 14 गरन गरन गरन गरन |                          |
|                                         | Ниліпь сборну<br>Остановіть процесс комплектиция заказа<br>Приндалівник закершить комплектицию зак | a<br>AXXX                                           | ловинка уп./ч    | <sup>Рейтинг</sup><br>144          | Å                                 | Нарезной нарезкц/половин |
| Очередь марц                            | Перезапуск сборые заказов с того же може<br>зрутов                                                 | na                                                  |                  |                                    |                                   | Codvence per 🛔           |

На странице «Панель управления» можно осуществлять следующие действия:

1. запускать сборку;

2. останавливать сборку как в штатном режиме (с возможностью продолжения) так и в принудительном режиме (без возможности продолжения сборки с момента остановки)

 перезапускать сборку в случае нештатных ситуаций (например, отключения питания на части или на всем оборудовании) с самого начала, либо с последнего останова со следующего полностью собранного заказа, либо с указанного заказа;

контролировать в режиме онлайн все параметры текущей сессии (волны) сборки:

5. общее число собираемых маршрутов и заказов (точек) в них;

6. общее количество собираемых SKU (всего на полках и из них присутствующих в заказах)

7. общий вес товаров в заказах;

 собранное на текущий момент времени количество маршрутов / заказов / товаров в штуках / вес товаров;

9. Фактическое время начала и прогнозное время окончания сборки;

10. Графики скорости работы сборщиков;

11. Рейтинг наиболее популярных позиций в заказах покупателей;

12. Таблицы с макетами стеллажей с отображением в режиме реального времени фактов нажатия кнопок на экранах (подтверждения собранных позиций), как стеллажей с полками, так и напольных ячеек, в том числе с возможностью принудительного управления сборкой оператором непосредственно из панели управления.

 Канбан продукции: просмотр и закрепление товара за стеллажами в ячейках;

| Канбан                               | продукции                                            |                                                           |                                                        |                                                      |                        |                        |                             |            |
|--------------------------------------|------------------------------------------------------|-----------------------------------------------------------|--------------------------------------------------------|------------------------------------------------------|------------------------|------------------------|-----------------------------|------------|
| ற Сохранить                          | <sup>suaina</sup><br>1                               | 8-abica<br>2                                              | 5-aka<br>3                                             | <sup>жавна</sup><br><b>4</b>                         | <sup>8 veha</sup><br>5 | <sup>5-ейса</sup><br>6 | <sup>выйа</sup><br><b>7</b> | Дейстике   |
| Стеллаж 1<br>Заказов: 0<br>Вес: 0 кг | [\$78] Xite6<br>Gopganeooal Hotsuil<br>0,5er, Hapyn. | (1920) Xireli nutençik.<br>"Sepinosal<br>Repeareli" 0,31k | [9919] Xieś nuevipic.<br>Tłeposweś" c<br>wiskiow 0,31c | [1620] Хлеб пшенрж.<br>"Зерновой<br>Перехолеб" 0,31к | Пусто                  | Пусто                  | Нетлиейки                   | Сортировка |
| Теллаж 2<br>Заказов: 0<br>Вес: 0 кг  | Пусто                                                | Пусто                                                     | Пусто                                                  | Пусто                                                | Пусто                  | Пусто                  | Hersweiken                  | Сортировка |
| теллаж 3<br>Виказов: 0<br>Вес: 0 иг  | Пусто                                                | Πγετο                                                     | Пусто                                                  | Пусто                                                | Пусто                  | Пусто                  | Нет лиейки                  | Сортировка |
| ітеллаж 4<br>Закатов: 0<br>Вес: 0 кг | Пусто                                                | Пусто                                                     | Пусто                                                  | Пусто                                                | Пусто                  | Пусто                  | Пусто                       | Сортировка |

 Управление сборкой маршрутов и заказов в нужном порядке с печатью чеков, содержащих информацию о заказе, таре и QR-код с адресом доставки

| Очер                                      | едь маршрутов                       |                                     |                                                |                                                                                                    |                                |                                |        |                                         |                                                        |                                         |                                      |
|-------------------------------------------|-------------------------------------|-------------------------------------|------------------------------------------------|----------------------------------------------------------------------------------------------------|--------------------------------|--------------------------------|--------|-----------------------------------------|--------------------------------------------------------|-----------------------------------------|--------------------------------------|
| + Добавить маршрут                        | <ul> <li>Перейника, стр.</li> </ul> | мницу сортиролки                    |                                                |                                                                                                    |                                |                                |        |                                         |                                                        |                                         |                                      |
| °⊇, — — — — — — — — — — — — — — — — — — — | ополота                             | © °_, !!<br>Марирут Т-<br>000009395 | о<br>е_, !!<br>Маршрут <b>Т</b> -<br>000009498 | отраниции и проседуют при отранити и проседующих при отранити и при отранити и п | © ∷<br>Mapupyt T-<br>000009508 | © ∷<br>Маршрут Т-<br>000009590 | ت کے ا | © ∷<br>Maguapyr <b>T</b> -<br>000009325 | © <sub>С,</sub> !!<br>Марцерут <b>Т</b> -<br>000009331 | С ::<br>Марирут <b>Т</b> -<br>000009329 | о<br>маршрут <b>Т</b> -<br>000009324 |

 Просмотр и редактирование активных маршрутов и заказов в маршрутах, с возможностью изменения последовательности при отгрузке;

| Сортировка в                         | олн, маршрутов и за | казов  |                                   |                              |          |
|--------------------------------------|---------------------|--------|-----------------------------------|------------------------------|----------|
| C Booreau                            | (E) Mapagina        | () has | C BOOMM                           | <ol> <li>Mapapyar</li> </ol> | (j) here |
| Волны                                |                     |        | Волны                             |                              |          |
| Волна О<br>Ю перетн в вони           |                     | 0      | Волна О<br>Ю перейн евону         |                              | 0        |
| Bottea 1<br>Et Repelte a soney       |                     | 1      | Bozna 1<br>© Repetre a sonry      |                              | 1        |
| Bottea 2<br>8) frepelite a sorry     |                     | 2      | Botteia 2<br>(2) Depetters assery |                              | 2        |
| Волна <b>3</b><br>Ю перейн в вому    |                     | 3      | Bozesa 3<br>20 Repetitire sonny   |                              | 3        |
| Botes 4<br>ID Repeirs a sony         |                     | 4      | Bonesa 4                          |                              | 4        |
| Bostesa 5<br>20 Repeitor a sonry     |                     | 5      | Bozesa 5<br>D Repeitors sonry     |                              | 5        |
| Botea <b>6</b><br>Ity fepalty a sovy |                     | 6      | Bonesa 6                          |                              | 6        |
| Botesa 7<br>80 napeline a sowy       |                     | 7      | Bonesa 7<br>8 mejerin e sonvy     |                              | 7        |
| Botesa 8<br>E Repeire a sony         |                     | 8      | Bonnes 8<br>D Repetre a sonry     |                              | 8        |
| Bostesa 9<br>ED Tappellos e accesy   |                     | 9      | Bonesa 9<br>D fapellos e enrey    |                              | 9        |

#### 10.Печать форм для маршрутов и заказов;

- 1. Печать отчета по волнам:
  - 1) Выбрать в интерфейсе системы опцию печати отчета по волнам.
  - 2) Выбрать конкретную волну, для которой нужно сформировать отчет.
  - 3) Проверить, что отчет сформировался.
  - 4) Напечатать отчет.
  - 5) Убедитесь, что в отчёте содержится информация о волне (номер волны, дата, список маршрутов, общее количество заказов и т. д.).
  - 6) Убедиться, что печать прошла без ошибок.
- 2. Печать отчета по маршрутам:
  - Выбрать в интерфейсе системы опцию печати отчета по маршрутам.
  - 2) Выбрать конкретный маршрут, для которого нужно сформировать отчет.
  - 3) Проверить, что отчет сформировался.
  - 4) Напечатать отчет.
  - 5) Убедитесь, что в отчёте содержится информация о маршруте (номер маршрута, список заказов, товары и т. д.).
  - 6) Убедиться, что печать прошла без ошибок.
- 3. Печать отчета по заказам:

- 1) Выбрать в интерфейсе системы опцию печати отчета по заказам.
- 2) Выбрать конкретный заказ, для которого нужно сформировать отчет.
- 3) Проверить, что отчет сформировался.
- 4) Напечатать отчет.
- 5) Убедитесь, что в отчёте содержится информация о заказе (номер заказа, список позиций, количество, адреса доставки и т. д.).
- 6) Убедиться, что печать прошла без ошибок.
- 4. Печать полного отчета:
  - 1) Выбрать в интерфейсе системы опцию печати полного отчета.
  - 2) Проверить, что отчет сформировался.
  - 3) Напечатать отчет.
  - Убедитесь, что отчёт содержит полную информацию о текущем состоянии системы (например, заказы, волны, маршруты, остатки и т. д.).
  - 5) Убедиться, что печать прошла без ошибок.
- 5. Печать отчета об отсутствующих позициях:
  - Выбрать в интерфейсе системы опцию печати отчета об отсутствующих позициях.
  - 2) Проверить, что отчет сформировался.
  - 3) Напечатать отчет.
- Формирование отчетов по производительности сборщиков с данными о времени сборки, количестве собранной продукции и общему собранному весу товара;
- 12. Формирование отчетов по всем собранным товарам;
- 13.Ведение справочника сборщиков и прочих сотрудников, которым в том числе рассылаются отчеты системы по электронной почте

14.При подключении к системе экранов стеллажа и экранов ячеек BreadPick может управлять сборкой отображая заказы в заданном порядке и показывая на экранах требуемое к сборке количество.